## How to connect to Office 365 (Outlook, Word, Excel, etc.) using web portal:

- 1. Open your web browser (this works best with Internet Explorer)
- 2. Go to this website: <u>https://www.office.com</u>
- 3. For Sign in, use your judiciary email: <u>joe.smith@njcourts.gov</u> (example)

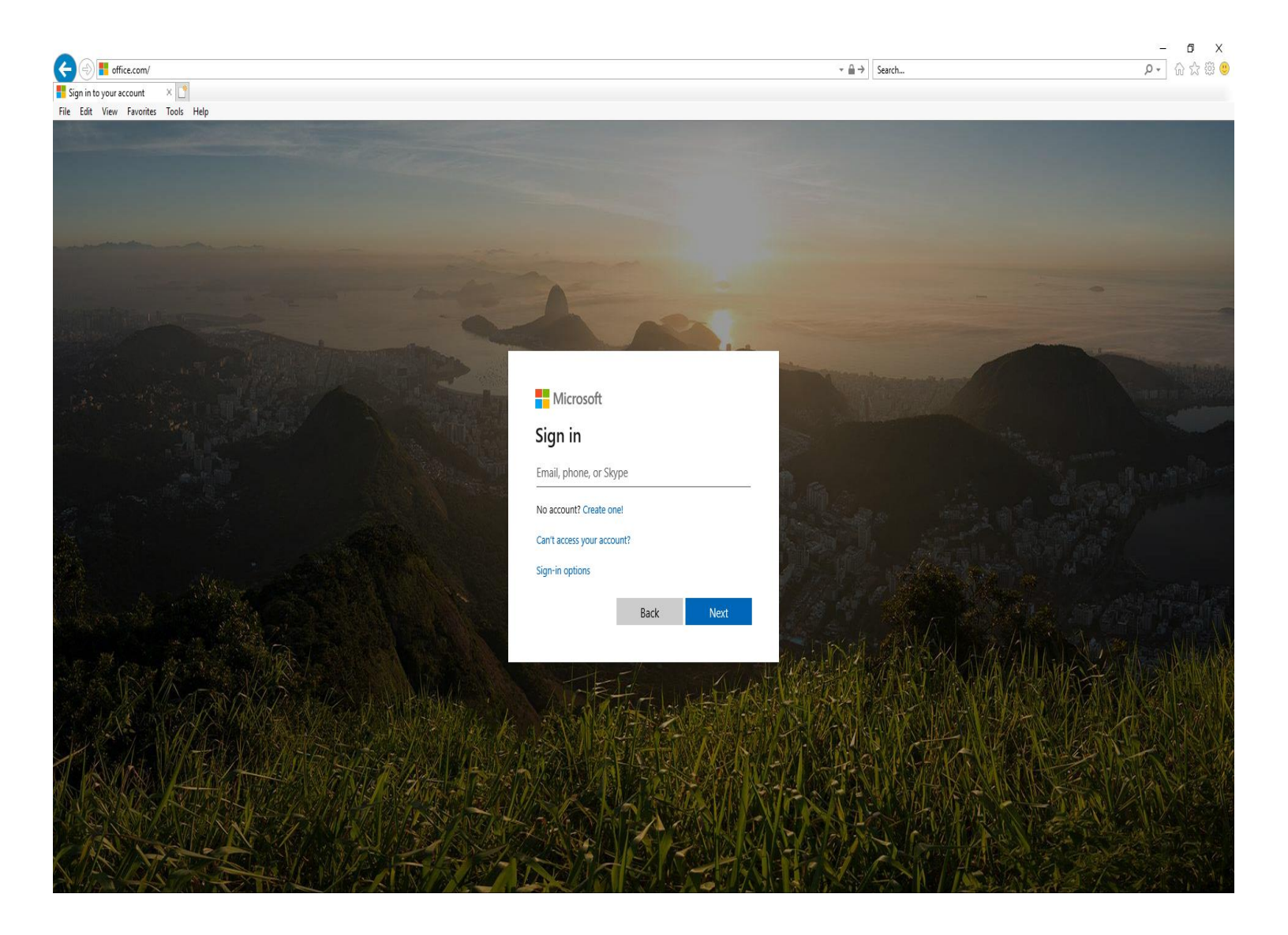

- 4. If a Windows Security box appears on the page, input you credentials as followed:
  - A. Username: firstname.lastname (Do not put @njcourts.gov)
  - B. Current (P-synch) judiciary login password
  - C. Click OK (You can click remember my credentials, also.)

| C S fice.com/                                                                                                    |                                                                                                    |                                                                                                    | - ロ × の 合 の の の の の の の の の の の の の の の の の             |
|----------------------------------------------------------------------------------------------------|----------------------------------------------------------------------------------------------------|----------------------------------------------------------------------------------------------------|---------------------------------------------------------|
| O Waiting for login.microsoft                                                                                                    | ×                                                                                                    |                                                                                                    |                                                         |
| File Edit View Favorites                                                                                                    | Tools Help                                                                                                    |                                                                                                    |                                                         |
| and the second second second                                                                                                    |                                                                                                    |                                                                                                    |                                                         |
| Statement Statements                                                                                                    |                                                                                                    |                                                                                                    |                                                         |
|                                                                                                    |                                                                                                    |                                                                                                    |                                                         |
|                                                                                                    |                                                                                                    |                                                                                                    |                                                         |
|                                                                                                    |                                                                                                    |                                                                                                    |                                                         |
| and the other division in which the real division is not the real division of the real division of the real divisi |                                                                                                    |                                                                                                    |                                                         |
| and the second second                                                                                                    |                                                                                                    |                                                                                                    |                                                         |
|                                                                                                    |                                                                                                    |                                                                                                    |                                                         |
| 10                                                                                                    | Windows Security                                                                                                |                                                                                                    |                                                         |
| C. C. C. C. C. C. C. C. C. C. C. C. C. C                                                                                                    | iexplore                                                                                                    | and the second second s |                                                         |
|                                                                                                    |                                                                                                    |                                                                                                    | Contraction of the Contraction of the                   |
| a market and and the                                                                                                    | Connecting to fs.judiciary.state.nj.us.                                                                         |                                                                                                    |                                                         |
|                                                                                                    | User name                                                                                                    | Microsoft                                                                                                    |                                                         |
|                                                                                                    |                                                                                                    | Taking you to your                                                                                                    |                                                         |
|                                                                                                    | Password                                                                                                    | raking you to your                                                                                                    |                                                         |
|                                                                                                    | Domain: COURTS                                                                                                  | organization's sign-in page                                                                                                    |                                                         |
|                                                                                                    | Remember my credentials                                                                                         |                                                                                                    |                                                         |
| and the second second                                                                                                    |                                                                                                    |                                                                                                    |                                                         |
|                                                                                                    | More choices                                                                                                    | Cancel                                                                                                    |                                                         |
|                                                                                                    |                                                                                                    |                                                                                                    |                                                         |
|                                                                                                    | OK Cancel                                                                                                    |                                                                                                    |                                                         |
| Contraction of the                                                                                                    | f                                                                                                    |                                                                                                    |                                                         |
| a                                                                                                    |                                                                                                    | A A A A A A A A A A A A A A A A A A A                                                                                                    | SXLARE WILL BUS AND AND AND AND AND AND AND AND AND AND |
| - KA                                                                                                    |                                                                                                    |                                                                                                    | I ARA ALINESS NO PAN                                    |
|                                                                                                    |                                                                                                    |                                                                                                    | 是这一种权利公式和1000年1月3月                                      |
| 7 To 200 - 201                                                                                                    |                                                                                                    |                                                                                                    |                                                         |
| CHAR / W                                                                                                    |                                                                                                    |                                                                                                    | TTANK AND AND AND AND AND AND AND AND AND AND           |
| 1 LAWAL                                                                                                    |                                                                                                    |                                                                                                    |                                                         |
|                                                                                                    | STREET WARNESS AS AS AS AS AS AS AS AS AS AS AS AS A                                                            |                                                                                                    |                                                         |
| A CARLON FIL                                                                                                    |                                                                                                    |                                                                                                    |                                                         |
| AN                                                                                                    |                                                                                                    |                                                                                                    | and the second second second second                     |
| N AND                                                                                                    | Sector Marker Street                                                                                            |                                                                                                    |                                                         |
|                                                                                                    | The second second second second second second second second second second second second second second second se |                                                                                                    |                                                         |

- 5. Once you are successfully logged in, the Office 365 web portal will look like this:
  - A. From here you can click the application(s) you need to use.

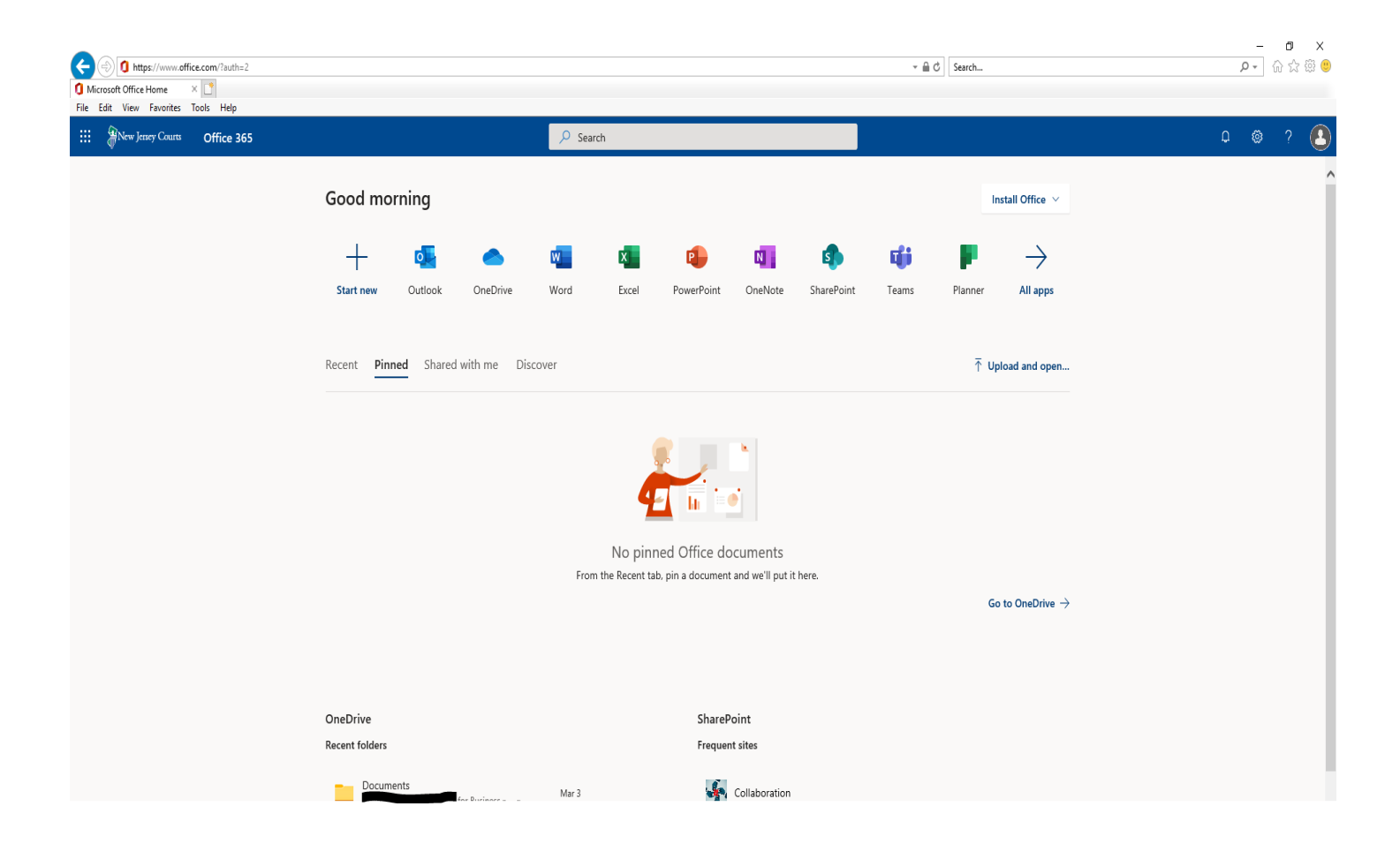

You are now connected to the Office 365 via the web portal. If you turn off the computer or lose Internet connection, you may need to repeat these steps to reconnect to the Office 365 website.